# ADMISSION COMMITTEE FOR PROFESSIONAL COURSES GUJARAT STATE

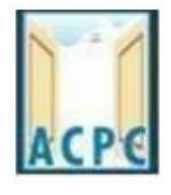

# **DEGREE ENGINEERING ADMISSION**

# **USER MANNUAL**

# **NRI/MQ/VQ ADMISSION MODULE**

### Part:1

- ઓનલાઈન પ્રવેશ પક્રિયા બાદ સંસ્થા ખાતે ખાલી બેઠકો ઉપર ફાળવાયેલ પ્રવેશ ની માફિતી આ મોડ્યુલમાં ભરવાની રહે છે.
- સંસ્થા ખાતે ખાલી રહેલી બેઠકો ની પ્રવેશ પક્રિયા પૂર્ણ થયા બાદ દરેક સંસ્થા એ ફોર્મ ભરેલ ઉમેદવારો ની માહિતી ભરવાની રહે છે.
- ઉમેદવાર ની માહિતી ભરતી વખતે ચાર વિકલ્પ ઉપલબ્ધ છે.
  - ACPC Application Number વાળા ઉમેદવાર
  - GUJCET Seat Number વાળા ઉમેદવાર
  - Board Seat Number વાળા ઉમેદવાર
  - New Candidate જેની માફિતી ઉપરોક્ત ત્રણેય માં ઉપલબ્ધ નાં ફોયતેવા વિદ્યાર્થીઓ ની માફિતી અફી ભરવાની રફે છે.
- સંસ્થા ખાતે પ્રવેશ કાર્યવાહી બાદ સંસ્થા દ્વારા નીચે ના રીપોર્ટ સમિતિ ખાતે જમા કરાવવાના રહેશે.
  - Admission Summary as per the Checklist
  - Registration List download from the MQ/VQ Module
  - Merit List download from the MQ/VQ Module
  - Branch Wise Admitted List :- download from the MQ/VQ Module
  - Dual Admission List with candidate cancel application and Candidate admission letter
  - Candidate Application form along with Required Document as Registered (Only Registration detail for merit Candidate)

અહીં નીચે સંસ્થા સ્તરે ખાલી બેઠકો માટે ની BE MQ/VQ Module ની સંપૂર્ણ માહિતી આપેલ છે. મોડ્યુલ માં લોગીન કરવા માટે નીચે મુજબ ના *credential* થકી લોગીન કરી શકાશે.

|                      | Log in credentials:                                       |  |  |  |  |  |  |
|----------------------|-----------------------------------------------------------|--|--|--|--|--|--|
| URL                  | : http://be.jacpcldce.ac.in                               |  |  |  |  |  |  |
|                      | Select - BE                                               |  |  |  |  |  |  |
| User ID: NIC PIADMIN | i.e. PIADMIN999999 (Same as NIC PI Admin)                 |  |  |  |  |  |  |
| Password: 12345678   |                                                           |  |  |  |  |  |  |
| Please change pas    | Please change password immediately after first time login |  |  |  |  |  |  |
| Part : 2             |                                                           |  |  |  |  |  |  |

આ રીપોર્ટમાં સમિતિ દ્વારા કરવામાં આવેલ ઓનલાઈન એડમીશન ની માફિતી દેખાય છે. સંસ્થા ખાતે કોઈ વિદ્યાર્થી કે જે નિયત સમય મર્યાદામાં ફાજર થયેલ ના ફોય (Not Appeared) કે ઓનલાઈન ફાળવાયેલ પ્રવેશ રદ (Cancel) કરાવેલ ફોય તો એવા વિદ્યાર્થી ની સામે સંસ્થા દ્વારા અફીં ACTION માં ક્લિક કરી ને Not appeared candidate list અને Cancel candidate list સંસ્થા ના સફી સિક્કા અને પ્રવેશ રદ કરાવેલ વિદ્યાર્થી ની અરજી સાથે પ્રવેશ સમિતિ ને જમા કરાવવાનું રફેશે.

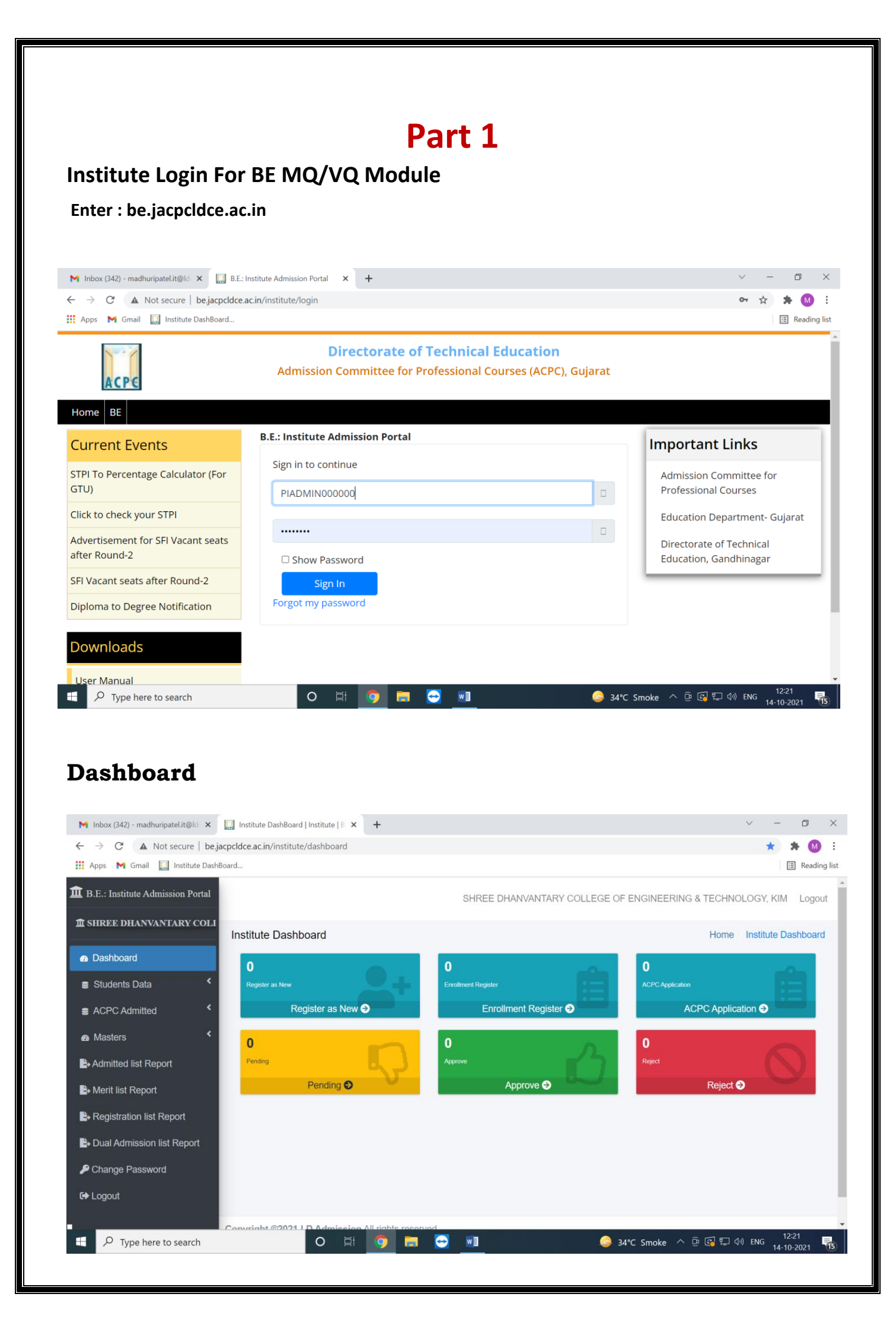

In Dashboard you can check counts of following:

- 1. Count of New Registration of Students
- 2. Count of New Students Registered from GUJCET Seat Number
- 3. Count of New Students Registered from Board Seat Number
- 4. Count of Students Registered from ACPC Application
- 5. Count of Pending Students
- 6. Count of Approved Students
- 7. Count of Rejected Students

### **Students Data**

### # Add Students

# Student Registration

#### Select any of following:

- a. ACPC Application Number (આ વર્ષે રજીસ્ટ્રેશન કરાવેલ વિદ્યાર્થીઓ)
- b. **GUJCET Seat Number** (ફક્ત આ વર્ષ ની GUJCET નો સીટ નંબર હોય તેવા વિદ્યાર્થીઓ)
- c. **Board Seat Number** (ફક્ત Board નો સીટ નંબર હોય તેવા વિદ્યાર્થીઓ)
- d. New Registration (ગુજરાત રાજ્ય બહારના વિદ્યાર્થી અને ગુજરાત ના વિદ્યાર્થીઓ કે જેમના ડેટા ઉપરોક્ત ત્રણેય માં નાં આવતા હોય તેવા વિદ્યાર્થીઓ)

# a. ACPC Application Number

| M Inbox (342) - madhuripatel.it@ld 🗙                | Create Students   Institute   BE-Al X +        | ✓ - ∅ ×                                                           |
|-----------------------------------------------------|------------------------------------------------|-------------------------------------------------------------------|
| ← → C ▲ Not secure   be.jac                         | pcldce.ac.in/institute/student/register/create | 🚖 🚖 M 🗄                                                           |
| 👖 Apps 🛛 M Gmail 🔛 Institute DashBo                 | ard                                            | I Reading list                                                    |
| 1 B.E.: Institute Admission Portal                  |                                                | SHREE DHANVANTARY COLLEGE OF ENGINEERING & TECHNOLOGY, KIM Logout |
|                                                     | Create Students                                | Dashboard Create Students                                         |
| n Dashboard                                         |                                                |                                                                   |
| Students Data                                       | Student Registration                           |                                                                   |
| + Add Students                                      | # Registration                                 |                                                                   |
| I≡ Pending List                                     | ACPC Application No. O Board Seat I            | ło.                                                               |
| t≣ Approve List                                     | ○ GUJCET NO. ○ New Registration                |                                                                   |
| i≡ Reject List                                      | 1                                              |                                                                   |
| E Query Raised List                                 | # ACPC Application No.                         |                                                                   |
| ACPC Admitted <                                     | ACPC Application No.                           |                                                                   |
| 🙆 Masters <                                         | Enter ACPC Application No.                     |                                                                   |
| Admitted list Report                                |                                                |                                                                   |
| be.jacpcldce.ac.in/institute/student/register/creat | e e                                            | 1221                                                              |
| $\checkmark$ Type here to search                    | O 🖬 🧿 🗖 😔                                      | 🔜 🥥 34°C Smoke へ 🖗 🚱 💭 🐠 ENG 14-10-2021 📆                         |

| 22D: Institute Admission Portal | Create Students                                                      |       | Dashboard          |
|---------------------------------|----------------------------------------------------------------------|-------|--------------------|
| L.D.College Of Engineerin       | Student Perintention                                                 |       |                    |
| Deshboard                       | Student Registration                                                 |       |                    |
| Students Data                   | # Registration                                                       |       |                    |
| + Add Students                  | ACPC Application No. O Enrollment No. / Seat No.<br>New Registration | 6     |                    |
| i⊞ Pending List                 |                                                                      |       |                    |
| I≣ Approve List                 |                                                                      |       |                    |
| III Reject List                 | # ACPC Application No.                                               | 1.11  |                    |
| I≣ Query Raised List            | Enter ACPC Application No.                                           |       | Enter the ACPC     |
| ACPC Admitted *                 |                                                                      | 7     | Application Number |
| ♠ Masters <sup>€</sup>          |                                                                      |       | i.e:211190700001   |
| B- Admitted list Report         | Press Send B                                                         | utton |                    |

# Following Screen will appear as Form:

| 1 B.E.: Institute Admission Portal | SHREE DHANVANTARY COLI   | LEGE OF ENGINEERING & TECHNOLOGY, KIM Log |
|------------------------------------|--------------------------|-------------------------------------------|
| 盦 SHREE DHANVANTARY COLI           | Create Students          | Dashboard / Create Stude                  |
| Dashboard                          |                          |                                           |
| Students Data                      | Student Registration     |                                           |
| + Add Students                     | # Personal Details       |                                           |
| i≡ Pending List                    | ACPC Application No.     | # HSC Detail                              |
| <b>:</b> ≣ Approve List            | 211190126706             | Board Seat No.                            |
| <b>:≡</b> Reject List              | ACPC Rank No             | 11628208                                  |
| ☷ Query Raised List                | 4949                     | GUJCET Seat No.                           |
| ACPC Admitted                      | Gender *                 | 50/3/3                                    |
| Masters                            | Male                     | GUJCET Result                             |
|                                    | District *               | 58.00                                     |
| Admitted list Report               | Choose One 🗸             | PCM Total*                                |
| Merit list Report                  | Candidate Name *         | 201                                       |
| Registration list Report           | Shreyas S Deshmukh       | PCB Total*                                |
| Dual Admission list Report         | Candidate Category *     | PCB Total                                 |
| Change Password                    | General (GN)             | Aggregate Percentage*                     |
| 🕞 Logout                           | Candidate Sub-Category   | 94.2                                      |
|                                    | None (NO) 👻              | Passing Year *                            |
|                                    | Date Of Birth *          | 2021                                      |
|                                    | 21/07/2003               | # Board / University                      |
|                                    | Candidate Email *        | Board/University *                        |
|                                    | ssdeshmukh2003@gmail.com | thouse one t                              |
|                                    | Candidate Mobile No *    |                                           |
|                                    | 9998986718               |                                           |
|                                    |                          | # Admission Detail                        |
|                                    |                          | Quota *                                   |
|                                    | # Admitted Detail        | Management Quota (MQ)                     |
|                                    | Admitted Institute Code  | Interse Merit Number *                    |
|                                    |                          | Interse Merit Number                      |
|                                    | Admitted Cource Code     | Admitted Branch Name *                    |
|                                    |                          | Choose One                                |
|                                    |                          |                                           |
|                                    |                          |                                           |
|                                    |                          | Save Cancel                               |
|                                    |                          |                                           |

#### Following fields will be displayed from the Database in the Form:

#### # Personal Details

- i. ACPC Application Number
- ii. ACPC Rank Number
- iii. Gender
- iv. District
- v. Candidate Name
- vi. Candidate Category
- vii. Candidate Sub-Category
- viii. Candidate Email
- ix. Candidate Mobile Number
- x. Date of Birth

#### # HSC Details

- I. Board Seat Number
- II. GUJCET Seat Number
- III. GUJCET Result
- IV. PCM Total (if not applicable enter 0)
- V. PCB Total (if not applicable enter 0)
- VI. Aggregate Percentage
- VII. Passing Year
- VIII. Board/ University Name

#### # Admission Detail

- i. Quota
- ii. Inter se Merit Number
- iii. Admitted Branch Name

#### # Admission Detail

- i. Inter-se Merit Number
- ii. Admitted Branch Name

# Note: if Mandatory fields are blank then those fields are supposed to be filled by the user

Same way student can be registered with **Board Seat Number/ GUJCET Seat Number**.

If none of the mentioned details are available then you can register the student with **New Registration** option.

# In the case of New Registration option following screen will be displayed

| C              | reate Students                 | Dashboard / Create Stud    |
|----------------|--------------------------------|----------------------------|
| ashboard       |                                |                            |
| dents Data     | Student Registration           |                            |
| Students       | # Registration                 |                            |
| ng List        | ACPC Application No.           |                            |
| ve List        | O Board Seat No. O GUJCET NO.  |                            |
| ist            | New Registration               |                            |
| aised List     |                                |                            |
| mitted <       | # Personal Details             |                            |
| 24<br>2        | ACPC Application No            | # HSC Detail               |
| Ì              | Enter ACPC Application No      | Board Seat No.             |
| Report         | ACPC Rank No                   | Enter Board Seat No.       |
| ort            | Enter ACPC Rank No             | GUJCET Seat No.            |
| st Report      | Constant.                      | GUJSEAT No.                |
| on list Report | Female                         | GUJCET Result              |
| '              |                                | GUJCET Result              |
| word           | Choose One                     | PCM Total*                 |
|                |                                | PCM Total                  |
|                | Candidate Name *               | PCB Total*                 |
|                | Enter Candidate Name           | PCB Total                  |
|                | Candidate Category *           |                            |
|                | Choose One                     | Aggregate Percentage*      |
|                | Candidate Sub-Category         | Enter Aggregate Percentage |
|                | None (NO)                      | Passing Year *             |
|                | Date Of Birth *                | 1980 💌                     |
|                | Date Of Birth                  | # Board / University       |
|                | Candidate Email *              | Board/University *         |
|                | Enter Candidate Email          | Choose One 👻               |
|                | Candidate Mobile No *          |                            |
|                | Enter Candidate Contact Number |                            |
|                |                                | # Admission Detail         |
|                |                                | Quota *                    |
|                |                                | Management Quota (MQ)      |
|                | # Admitted Detail              | Interse Merit Number *     |
|                | Admitted Institute Code        | Interse Merit Number       |
|                |                                | Admitted Branch Name *     |
|                | Admitted Cource Code           | Choose One                 |
|                |                                |                            |
|                |                                |                            |

| Add Students               |                                    |                                |
|----------------------------|------------------------------------|--------------------------------|
|                            | # Personal Details                 | Eligiblity Percentage / STPI * |
| = Pending List             | ACPC Application No                | 12.0259                        |
| EApprove List              | Enter ACPC Application No          | Dassing Voar*                  |
| EReject List               | ACPC Rank No                       | 2021                           |
| Query Raised List          | Enter ACPC Rank No                 | Aggregate Percentage / CGPI    |
| ACPC Admitted              | Gender *                           | 65.7                           |
| Masters <                  | Choose One                         |                                |
|                            | District *                         |                                |
| Admitted list Report       | Choose One                         |                                |
| Merit list Report          | Candidate Name *                   | # Admission Detail             |
| Registration list Report   | xxxxxxxxxxxxxxxxxxxxxxxxxxxxxxxxxx | Quota *                        |
| Dual Admission list Report | Candidate Category *               | Vacant Quota (VQ)              |
| Change Password            | Choose One                         | Interse Merit Number *         |
| Change Password            | Candidate Sub-Category             | Interse Merit Number           |
| Logout                     | None (NO)                          | Admitted Branch Name *         |
|                            | Date Of Birth *                    | Choose One                     |
|                            | Date Of Birth                      |                                |
|                            | Candidate Email *                  |                                |
|                            | Enter Candidate Email              |                                |
|                            | Candidate Mobile No *              | # Diploma Branch               |
|                            | Enter Candidate Contact Number     | Enrollment No. / Seat No."     |
|                            |                                    |                                |
|                            |                                    | Diploma Passing Branch *       |
|                            |                                    | # Board / Liniversity          |
|                            | # Admitted Detail                  | Board/University *             |
|                            |                                    | Choose One                     |
|                            | Admitted Cource Code               |                                |

All fields to be filled by the user.

#### **REPORT: Vacant Seat Admission**

- Registration list
- Merit list
- Admitted List
- Dual Admission list with cancellation report

#### MQ/VQ/NRI Candidate Endorsement Process :

- PENDING LIST
- APPROVED LIST
- REJECT LIST WITH QUERY

#### PENDING LIST :

| <b>1</b> B.E.: Institute Admission Portal |            |                     |                        | SHREE DHA        | ANVANTARY COLLEGE OF    | ENGINEERING | & TECHNOL     | OGY, KIM Logout     |
|-------------------------------------------|------------|---------------------|------------------------|------------------|-------------------------|-------------|---------------|---------------------|
| 盦 SHREE DHANVANTARY COLI                  | Students F | Pending List        |                        |                  |                         | Da          | shboard / Stu | Idents Pending List |
| Dashboard                                 |            |                     |                        |                  |                         |             |               |                     |
| Students Data                             | Show 10    | entries             |                        |                  |                         | Saarah      |               |                     |
| + Add Students                            |            |                     |                        |                  |                         | Search.     |               |                     |
| <b>:</b> ≣ Pending List                   | Sr↑♣       | Name î              | ACPC Application No. 1 | ACPC Roll No. 10 | Enrollment / Seat No. 🏦 | Status î.¢  | Action        | 10                  |
| <b>i</b> ⊟ Approve List                   | 1          | Shreyas S Deshmukh  | 211190126706           | 4949             | 11628208                | Pending     | Send Ed       | it View             |
| <b>i≡</b> Reject List                     | Showing    | 1 to 1 of 1 entries |                        |                  |                         |             | Previo        | us <u>1</u> Next    |
| <b>i≡</b> Query Raised List               |            |                     |                        |                  |                         |             |               |                     |
| S ACPC Admitted <                         |            |                     |                        |                  |                         |             |               |                     |
| ▲ Masters <                               |            |                     |                        |                  |                         |             |               |                     |
| Admitted list Report                      |            |                     |                        |                  |                         |             |               |                     |
| ♣ Merit list Report                       |            |                     |                        |                  |                         |             |               |                     |
| Registration list Report                  |            |                     |                        |                  |                         |             |               |                     |

Once registration of the candidate complete than view the pending list portal

Here Again the candidate detail can be **Edit or View** 

After complete the registration with required detail press the **Send** button, Once you press the send button the candidate name and all detail will be reflected at ACPC Module for verification.

| L.D.College Of Engineerin | Export T | ype                         |                      |                  |                           |           |           |
|---------------------------|----------|-----------------------------|----------------------|------------------|---------------------------|-----------|-----------|
| Dashboard                 | Select E | xport Type                  | v                    |                  |                           |           |           |
| Students Data             | Show 10  | entries                     |                      |                  | Search                    | :         |           |
| Add Students              | Sr↑      | Name ît                     | ACPC Application No. | ACPC Roll No. 14 | Enrollment / Seat No. î\$ | Status î‡ | Action 10 |
| Pending List              | 1        | Akshay Patel                |                      |                  | 11234567890               | Approve   | View      |
| Approve List              | 2        | ATODARIA KEYURSINH AJITSINH |                      |                  | 146010306002              | Approve   | View      |
| Reject List               | 3        | MODI VISHWA DIPESH          | 211190700084         | 1102480          | 186140316052              | Approve   | View      |
| Query Raised List         |          |                             |                      |                  |                           |           | _         |

List of the candidate who have verified by ACPC and found approved for admission.

#### **REJECT LIST**

| 🙆 Dashboard          |         |                                   |   |                         |                  |                         |           |           |
|----------------------|---------|-----------------------------------|---|-------------------------|------------------|-------------------------|-----------|-----------|
| Students Data        | Show 1  | 0 entries                         |   |                         |                  | а. н <b>Г</b>           |           |           |
| + Add Students       | SHOW    | 0 ♥ entries                       |   |                         |                  | Search:                 |           |           |
|                      | Srî♣    | Name                              | ¢ | ACPC Application No. 14 | ACPC Roll No. 14 | Enrollment / Seat No. 🌐 | Status 10 | Action 10 |
| i≡ Approve List      | 1       | SHARMA PULKIT ANILKUMAR           |   | 211190700261            | 1101599          | 186540311026            | Reject    | View      |
| E Reject List        | 2       | DHORAJIYA SAHILKUMAR BHAYALALBHAI |   | 211190700078            | 1105306          | 186050307009            | Reject    | View      |
| I≡ Query Raised List | Showing | g 1 to 2 of 2 entries             |   |                         |                  |                         | Previous  | 1 Next    |
| a ACPC Admitted      |         |                                   |   |                         |                  |                         |           |           |
| Masters              |         |                                   |   |                         |                  |                         |           |           |

View the Rejected List with Query raised by ACPC - If possible to compile with query than reply the query so that ACPC can approve the candidate.

## LIST of the Documents for Endorsement

After the completion of registration and admission process on vacant seat at institute level institute has to submit the following documents with endorsement file

- Advertisement of MQ/VQ/NRI Seats displayed on Institute website/Notice Board
- Admission Schedule displayed on Institute website/Notice Board
- Registration List download from the MQ/VQ module on Institute Letter Head duly signed by Principal
- Merit List download from the MQ/VQ module on Institute Letter Head duly signed by Principal
- Admitted List download from the MQ/VQ module on Institute Letter Head duly signed by Principal
- Dual Admission report along with cancellation application

- ACPC Not appeared candidate list
- ACPC admission cancellation list

Attached the Documents of the candidates whose ACPC merit rank was not generated. Only registration detail of online admission showing merit rank and registration fees is required for merit candidates.

# <u>Part 2</u>

# ACPC - ONLINE ADMITTED LIST FOR NOT APPERED OR CANCEL CANDIDATE NOTIFICATION

| L.D.College Of Engineerin  | ACPC Adn | nitted List              |                        |                  |                         | Dashboard / ACPG Admitted L |
|----------------------------|----------|--------------------------|------------------------|------------------|-------------------------|-----------------------------|
| 💩 Dashboard                |          |                          |                        |                  |                         |                             |
| 🛢 Students Data 🔇 <        | Show 10  | v entries                |                        |                  | Searc                   | sh.                         |
| ACPC Admitted              | Sr 1     | Name ît                  | ACPC Application No. 1 | ACPC Roll No. 14 | Enrollment / Seat No. 1 | Action î                    |
| E ACPC Admitted List       | 1        | MOHIT SHARMA             | 211190700093           | 1100326          | 186540311010            | Not Appeared Cancel         |
| I Not Appeared List        | 2        | Tirth Tanna              | 211190700041           | 2200010          | 91800939034             | Not Appeared Cancel         |
| Masters                    | 3        | Virati Shah              | 211190700064           | 1100137          | 186170307120            | Not Appeared Cancel         |
| Admitted list Report       | 4        | DODIYA KRUNAL ANILBHAI   | 211190700135           | 1101668          | 186020317012            | Not Appeared Cancel         |
| 🕒 Merit list Report        | 5        | PREKSHA R SHAH           | 211190700167           | 1100002          | 186170307085            | Not Appeared Cancel         |
| B Registration list Report | 6        | chaudhari payal haribhai | 211190700218           | 1104437.5        | 176080316502            | Not Appeared Cancel         |
| Dual Admission list Report | 7        | RAVAL DEVANG KISHORKUMAR | 211190700241           | 1400012          | 2018033800140727        | Not Appeared Cancel         |

આ રીપોર્ટમાં સમિતિ દ્વારા કરવામાં આવેલ ઓનલાઈન એડમીશન ની માફિતી દેખાય છે. સંસ્થા ખાતે કોઈ વિદ્યાર્થી કે જે નિયત સમય મર્યાદામાં હાજર થયેલ ના હોય (Not Appeared) કે ઓનલાઈન ફાળવાયેલ પ્રવેશ રદ (Cancel) કરાવેલ હોય તો એવા વિદ્યાર્થી ની સામે સંસ્થા દ્વારા અહીં ACTION માં ક્લિક કરી ને Not appeared candidate list અને Cancel candidate list સંસ્થા ના સફી સિક્કા અને પ્રવેશ રદ કરાવેલ વિદ્યાર્થી ની અરજી સાથે પ્રવેશ સમિતિ ને જમા કરાવવાનું રઠેશે. Master Data: Various Masters

- GENDER Master
- Program Master
- Category Master
- Sub- category Master
- Quota Master
- Qualification Board Master

### Check List for Endorsement of Vacant Seats Degree Engineering : Admission Year

### Name of Institute:-

| Sr.<br>No | Documents submitted                                                                           | Remar<br>ks | √/<br>× |
|-----------|-----------------------------------------------------------------------------------------------|-------------|---------|
| 1         | Forwarding Letter:-                                                                           |             |         |
| 2         | List of Candidates cancelled the admission at Institute:-                                     |             |         |
| 3         | Advertisement of MQ/VQ/NRI Seats displayed on Institute website/Notice Board                  |             |         |
| 4         | Date of Counselling :-                                                                        |             |         |
| 5         | Registration List download from the MQ/VQ Module                                              |             |         |
| 6         | Merit List download from the MQ/VQ Module                                                     |             |         |
| 7         | Branch Wise Admitted List:- download from the MQ/VQ Module                                    |             |         |
| 8         | Candidate Application form along with Required Document as Registered                         |             |         |
| 9         | Dual Admission List with candidate cancel application and admission letter                    |             |         |
| 10        | ACPC online admission report with Not appeared and cancel candidate list download from module |             |         |

## ADMISSION SUMMARY

| Branch | Intake<br>for BF | ACPC     |                   | Vaca            | incy               |       | Total                   | Total           |
|--------|------------------|----------|-------------------|-----------------|--------------------|-------|-------------------------|-----------------|
|        | Year             | Admitted | Vacant<br>at-ACPC | Non<br>Reported | WR at<br>Institute | Total | Filed<br>Seats in<br>VQ | Vacant<br>Seats |
|        |                  |          |                   |                 |                    |       |                         |                 |
|        |                  |          |                   |                 |                    |       |                         |                 |
|        |                  |          |                   |                 |                    |       |                         |                 |
|        |                  |          |                   |                 |                    |       |                         |                 |

| Branch |        | MQ Intake |     |       | MQ    |     | Filled |       |
|--------|--------|-----------|-----|-------|-------|-----|--------|-------|
|        | GUJCET | JEE       | NRI | TOTAL | GUCET | JEE | NRI    | ΤΟΤΑΙ |
|        |        |           |     |       |       |     |        |       |
|        |        |           |     |       |       |     |        |       |
|        |        |           |     |       |       |     |        |       |
|        |        |           |     |       |       |     |        |       |
|        |        |           |     |       |       |     |        |       |
|        |        |           |     |       |       |     |        |       |